# **Swing Component**

514760 2020년 봄학기 6/2/2020 박경신

#### **Overview**

- JLabel, Imagelcon
- JTextField, JTextArea
- JButton, JCheckBox, JRadioButton
- JSlider, JComboBox
- □ JPanel, JScrollPane, JOptionPane
- JTable
- **D** Timer
- JFileChooser, JMenu
- JDialog
- □ 사용자 정의 콤포넌트

### 스윙 컴포넌트에 이미지 표시하기

 모든 스윙 컴포넌트에는 텍스트 옆에 이미지를 추가로 표시할 수 있다.

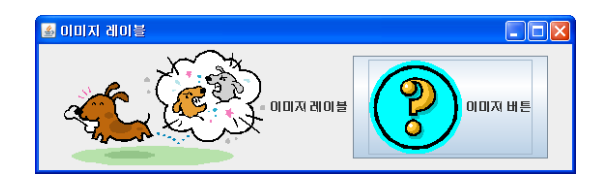

ImageIcon image = new ImageIcon("image.gif");

JLabel label = new JLabel("이미지 레이블"); label.seticon(image);

# 이미지 표시하기

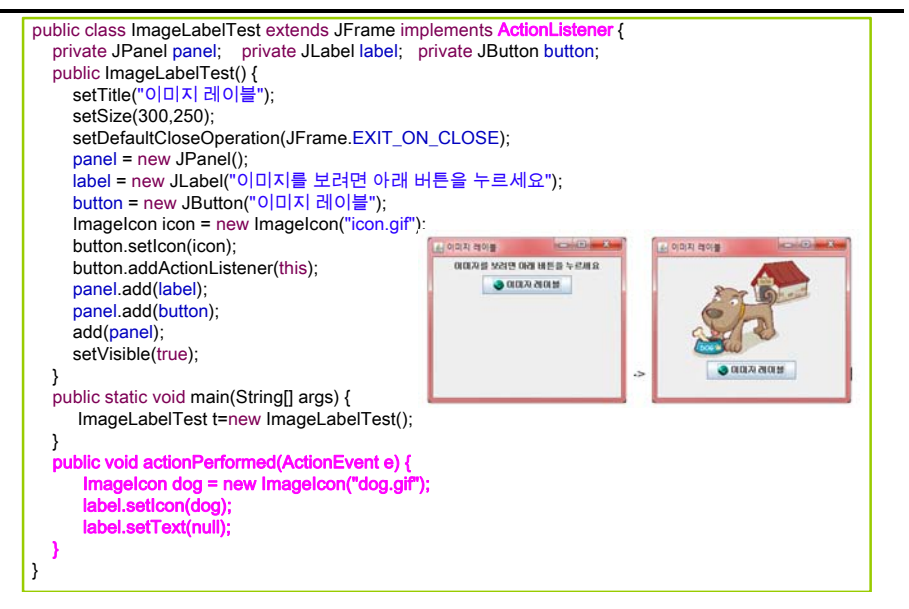

#### 체크 박스

 체크 박스(check box)란 사용자가 클릭하여서 체크된 상태와 체크되지 않은 상태 중의 하나로 만들 수 있는 컨트롤

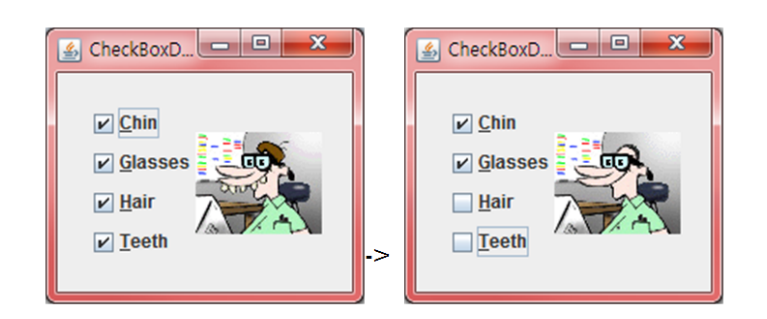

# JCheckBox의 메소드

|     | 이름                                   | 설 명                     |
|-----|--------------------------------------|-------------------------|
| 생성자 | JCheckBox()                          | 레이블이 없는 Checkbox를 생성한다. |
|     | JCheckbox(String label)              | 지정된 레이블의 Checkbox를 생성한  |
|     |                                      | 다.                      |
|     | JCheckbox(String label, boolean sele | 지정된 상태와 레이블을 가지는        |
|     | cted)                                | Checkbox을 생성한다.         |
| 메소드 | String getText()                     | 체크 박스에 표시되는 텍스트를 가져     |
|     |                                      | 온다.                     |
|     | Boolean isSelected()                 | 만약 체크 박스가 선택되었으면 true   |
|     |                                      | 를 반환한다.                 |
|     | void setSelected(boolean value)      | 매개 변수가 true이면 체크 박스를 체  |
|     |                                      | 크 상태로 만든다.              |
|     | void setText(String text)            | 체크 박스 텍스트를 설정한다.        |

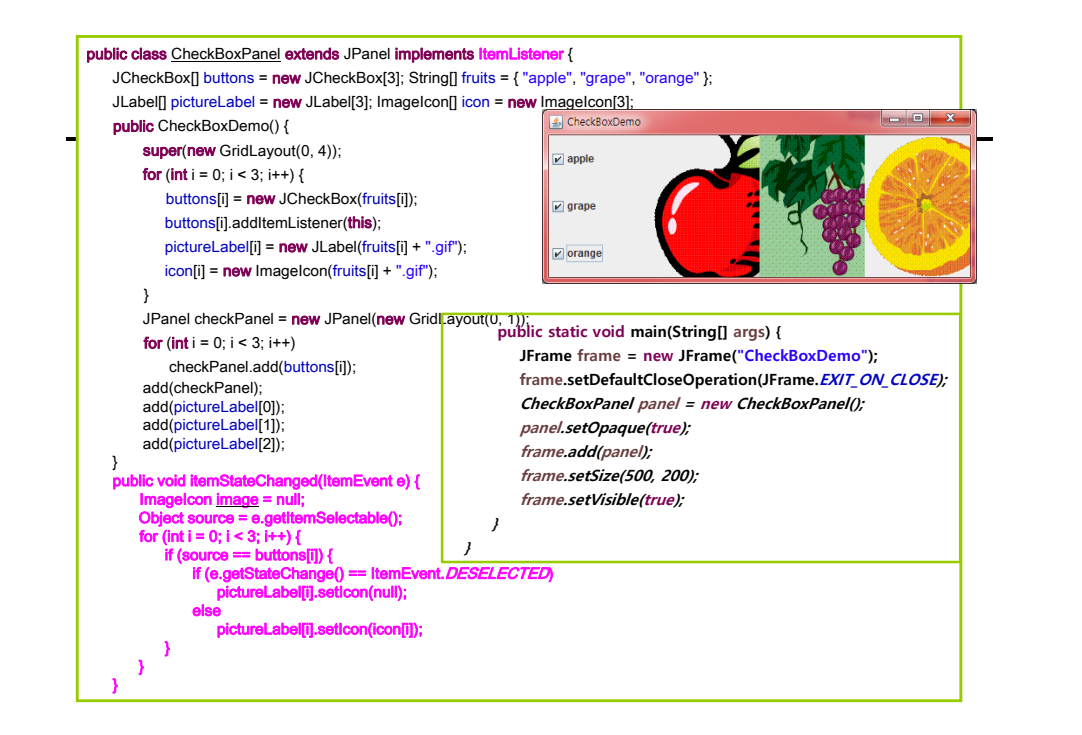

# 라디오 버튼

라디오 버튼은 체크 박스와 비슷하지만 하나의 그룹
 안에서는 한 개의 버튼만 선택할 수 있다는 점이 다르다

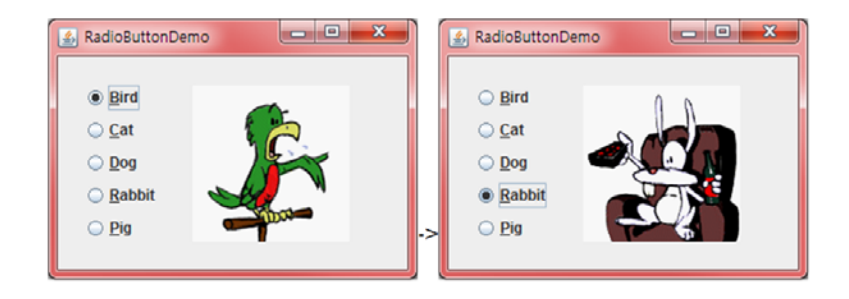

#### 라디오 버튼

#### □ 라디오 버튼을 생성한다.

- JRadioButton radio1 = **new** JRadioButton("선택 1");
- JRadioButton radio2 = **new** JRadioButton("선택 2");
- JRadioButton radio3 = **new** JRadioButton("선택 3");

#### ■ ButtonGroup 객체를 생성한다.

- ButtonGroup group = new ButtonGroup();
- □ 라디오 버튼들을 ButtonGroup 객체에 추가한다.
  - group.add(radio1);
  - group.add(radio2);
  - group.add(radio3);

#### 콤보박스

 콤보 박스(combo box)도 여러 항목 중에서 하나를 선택하는데 사용할 수 있다.

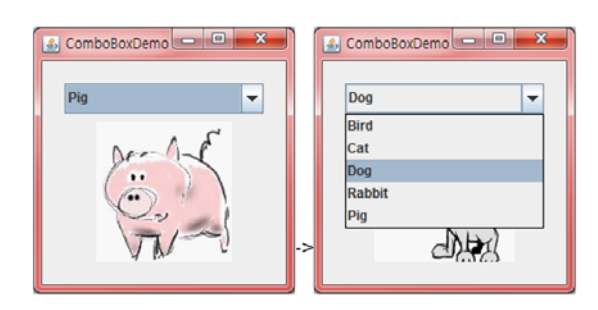

#### import javax.swing.\*: import javax.swing.border.Border import java.awt.event.\*; import java.awt.\*; - C X 라디오 버튼 테스트 class RadioButtonFrame extends JFrame implements ActionListener { private JRadioButton small, medium, large; private JLabel text; 어떤 크기의 커피를 주문하시겠습니까? private JPanel topPanel, sizePanel, resultPanel; ) Small Size 💿 Medium Size 🔵 Large Size public RadioButtonFrame() { setTitle("라디오 버튼 테스트"): setSize(300, 150); Medium 크기가 선택되었습니다. setDefaultCloseOperation(JFrame.EXIT\_ON\_CLOSE); topPanel = new JPanel(); JLabel label = new JLabel("어떤 크기의 커피를 주문 ·시계습니까?"); public void actionPerformed(ActionEvent e) { topPanel.add(label); if (e.getSource() == small) { add(topPanel, BorderLavout, NORTH): text.setText("Small 크기가 선택되었습니다."); sizePanel = new JPanel(); small = new JRadioButton("Small Size"): if (e.getSource() == medium) { medium = new JRadioButton("Medium Size"); text.setText("Medium 크기가 선택되었습니다."); large = new JRadioButton("Large Size"); ButtonGroup size = new ButtonGroup(); if (e.getSource() == large) { size.add(small); text.setText("Large 크기가 선택되었습니다."); size.add(medium): size.add(large); small.addActionListener(this) medium.addActionListener(this); large.addActionListener(this); public class RadioButtonTest extends JFrame { sizePanel.add(small): public static void main(String[] args) { sizePanel.add(medium); new RadioButtonFrame(): sizePanel.add(large); add(sizePanel, BorderLayout. CENTER); resultPanel = new JPanel(); text = new JLabel("크기가 선택되지 않았습니다."); text.setForeground(Color.red); resultPanel.add(text); add(resultPanel, BorderLayout. SOUTH); setVisible(true);

#### 콤보박스 메소드

 콤보 박스를 생성하기 위해서는 먼저 생성자 중에서 하나를 골라서 호출하여야 한다. 생성자는 비어 있는 콤보 박스를 생성한다.

JComboBox combo = new JComboBox();

- □ 여기에 항목을 추가하려면 addItem() 메소드를 사용한다.
   combo.addItem("dog");
   combo.addItem("lion");
- combo.addltem("tiger");

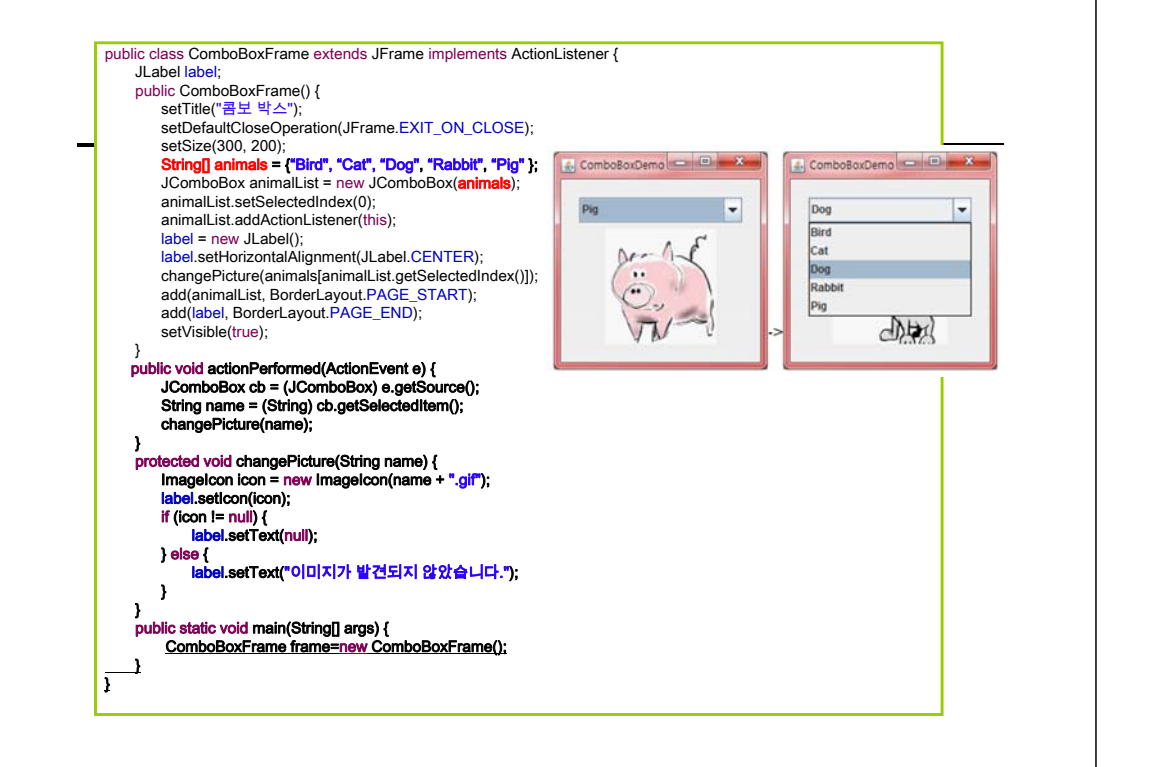

#### 경계 만들기

- □ 경계(border)란 시각적으로 컴포넌트들을 그룹핑할 때 사용하는 장식적인 요소
  - Border border = BorderFactory.createTitledBorder("ヨ기");
  - sizePanel.setBorder(<u>border</u>);

| 🏄 라디오 버튼 테스트            |              |
|-------------------------|--------------|
| 어떤 크기의 커피를 주문하시         | 겠습니까?        |
| 크기                      |              |
| Small Size  Medium Size | 🔾 Large Size |
| Medium 크기가 선택되었         | 습니다.         |

### 텍스트 필드

- □ 텍스트 필드(text field)는 입력이 가능한 한 줄의 텍스트 필드를 만드는 데 사용된다.
- 패스워드 필드에 사용자가 암호를 입력하면 글자들이 모두 \* 문자로 표시된다.

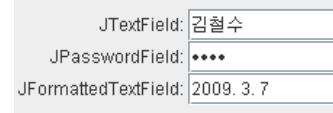

JTextField textfield = new JTextField(30); // 30자 크기의 텍스트 필드를 만든다. JTextField textfield = new JTextField("Initial String"); // 초기화 문자열

System.out.println(textField.getText());

textField.setText("Seoul");

#### 패스워드 필드

 패스워드 필드에 사용자가 암호를 입력하면 글자들이 모두 \* 문자로 표시된다.

# 텍스트 영역

# □ 텍스트 영역(TextArea): 여러 줄의 텍스트가 들어 갈 수 있는 컴포넌트

| 🛃 Text Area Test                                                     |                                                                                                    |
|----------------------------------------------------------------------|----------------------------------------------------------------------------------------------------|
| This is an editable JTextArea. A<br>that although it can display tex | I text area is a "plain" text component, which means<br>t in any font, all of the text is in the same font. |
| 생성자                                                                  | 설 명                                                                                                    |
| JTextArea()                                                          | 비어있는 새로운 TextArea를 생성한다.<br>지정된 출수와 간수의 비어있는 TextArea를 생성한다.                                                |

지정된 Text가 입력된 TextArea를 생성한다.

# 슬라이더

JTextArea(String text)

 슬라이더(slider)는 사용자가 특정한 범위 안에서 하나의 값을 선택할 수 있는 컴포넌트이다.

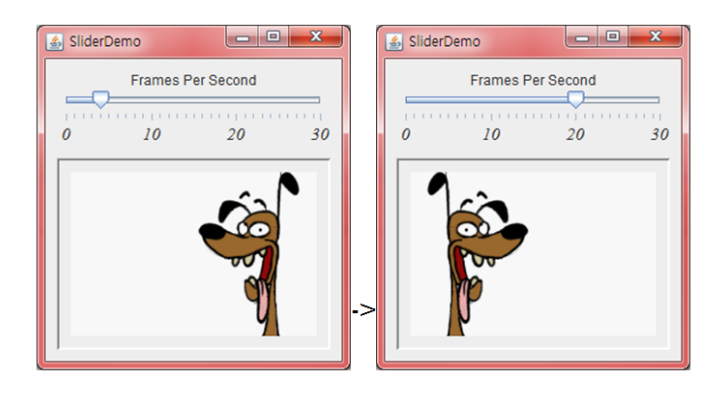

#### 스크롤 페인

 텍스트 영역에 스크롤바를 만들려면 스크롤 페인에 텍스트 영역을 넣어야 한다.

**textArea** = **new** JTextArea(10, 30); // 텍스트 영역을 생성한다.

JScrollPane scrollPane = **new** JScrollPane(**textArea**); //

| 🛃 Text Area Test                                  | x |
|---------------------------------------------------|---|
| "Fortune favors the bold.""                       |   |
| "The pen is mightier than the sword."             |   |
| "When in Rome, do as the Romans."                 |   |
| "When the going gets tough, the tough get going." | = |
| "No man is an island."                            | - |
| "Fortune favors the bold.""                       |   |
|                                                   | - |

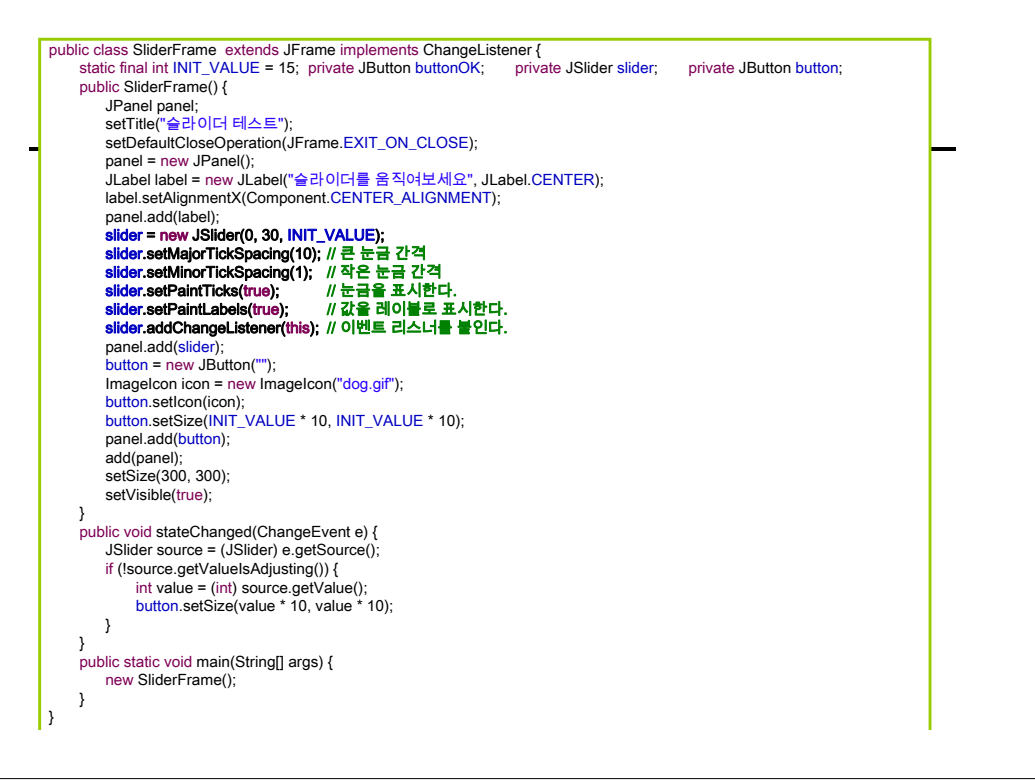

#### 파일 선택기

파일 선택기(File Chooser)는 파일 시스템을 탐색하여 파일이나 디렉토리를 선택하는 GUI를 제공한다. 파일 선택기를 표시하려면 JFileChooser 클래스를 사용한다.

| 🙆 열기                           | <b>X</b>                      |
|--------------------------------|-------------------------------|
| 찾는 위치(l): 📑 Documents          | <ul> <li>a 2 2 8 5</li> </ul> |
| 2014062013313801.TOOLBOX_4911n | nf17_KR 📑 My Digital Editions |
| Ancamera                       | My Kindle Content             |
| besoft2.0                      | My Web Sites                  |
| fs352_setup                    | nCapture                      |
| GomPlayer                      | NetBeansProjects              |
| IISExpress                     | Cam                           |
|                                | Þ                             |
| 파일 이름(N):                      |                               |
| 파일 유형( <u>T</u> ): 모든 파일       | <b>~</b>                      |
|                                | 열기 취소                         |

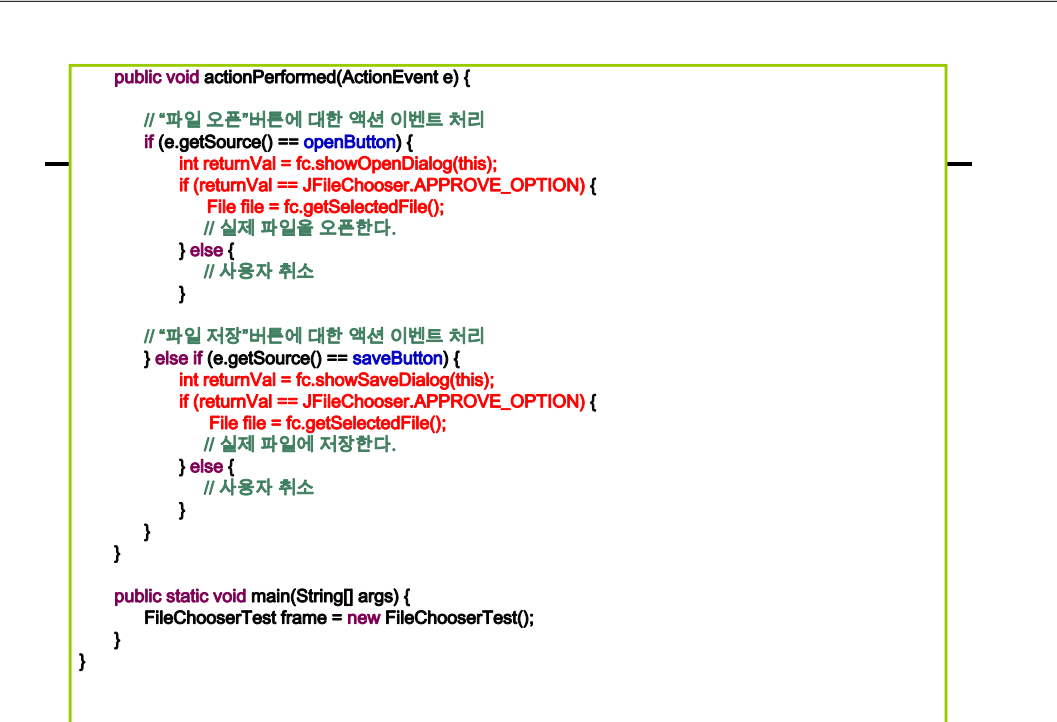

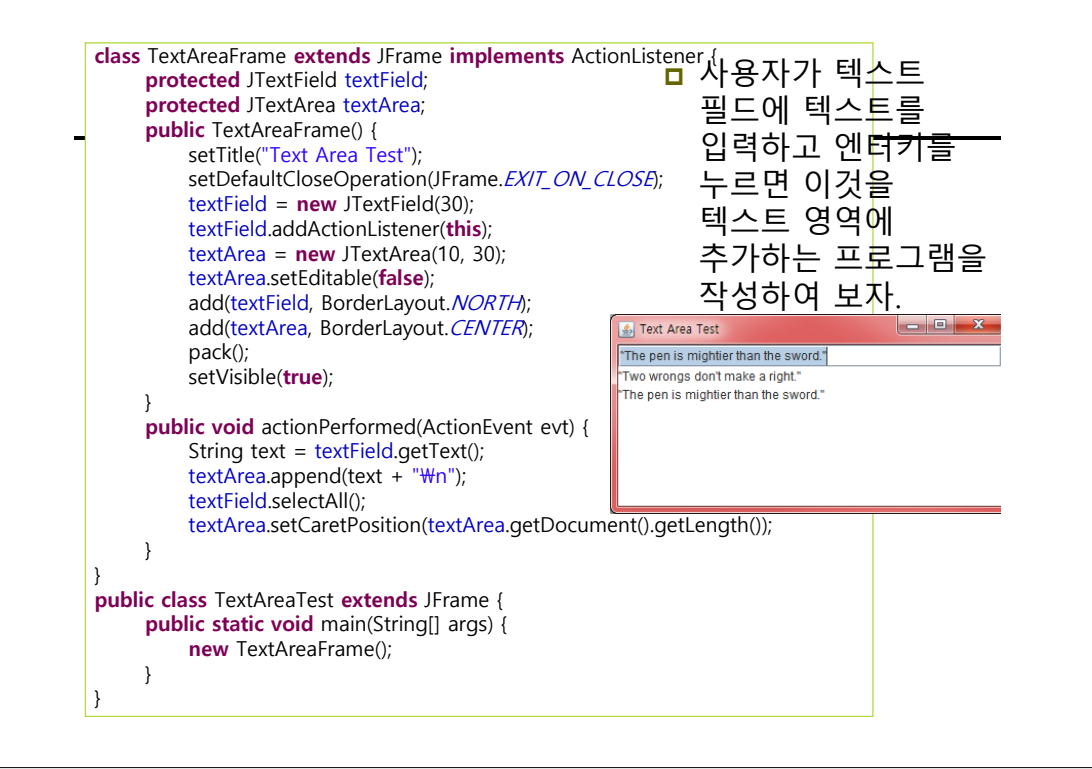

#### Menu

#### □ 메뉴

- 프로그램에서 수행할 수 있는 명령집합
- 계층적요소로 구성된 user interface
- □ JMenuBar (최상위 메뉴바)

JMenuBar menuBar = new JMenuBar(); this.setJMenuBar(menuBar); // this 프레임에 메뉴바 추가

JMenu

JMenu fileMenu = new JMenu("File"); fileMenu.setMnemonic(KeyEvent.VK\_F); menuBar.add(fileMenu);

□ JMenultem 명령을 수행하거나 서브메뉴를 가지는 항목 JMenultem openMenultem = new JMenultem("Open", KeyEvent.VK\_O); fileMenu.add(openMenultem); openMenultem.addActionListener(new ActionListener() {

public void actionPerformed(ActionEvent e) { ...... }

#### Menu

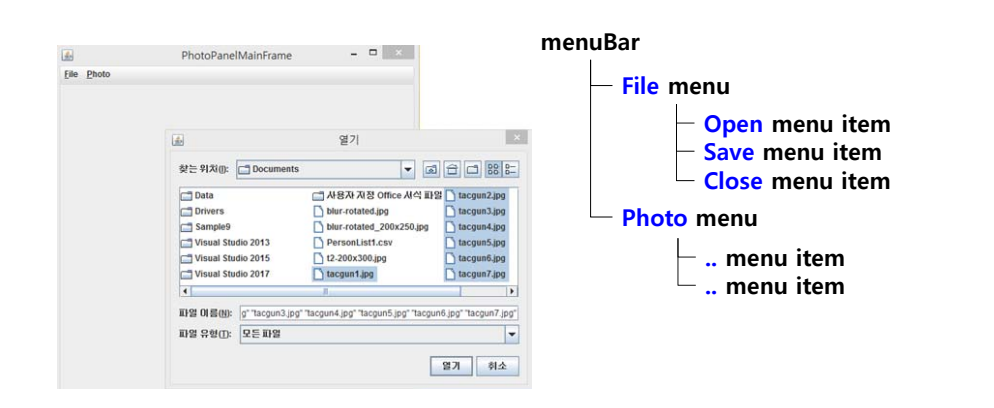

#### Dialog

- 대화상자 (JDialog)
  - 다양한 컨트롤을 포함하고 있는 일종의 윈도우
  - 사용자로부터 입력을 받거나 정보를 출력
  - 정적, 버튼, 편집 등 다양한 컨트롤들을 배치하고 관리하는 윈도우

#### Message Dialog

- void JOptionPane.showMessageDialog(Component, Object, String, int, Icon)
  - JOptionPane.showMessageDialog(null, "Simple Information Message");

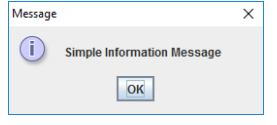

JOptionPane.showMessageDialog(null, 8.9, "This is not an integer.", JOptionPane.PLAIN\_MESSAGE);

| This is not an integer. | × |
|-------------------------|---|
| 8.9                     |   |
| ОК                      |   |

#### Message Dialog

 JOptionPane.showMessageDialog(null, "Uh-oh!", "Error", JOptionPane.ERROR\_MESSAGE);

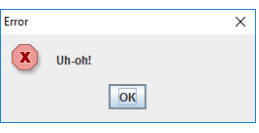

- ImageIcon icon = new ImageIcon("src/images/turtle64.png");
- JOptionPane.showMessageDialog(null, "I like turtles.", "Customized Dialog", JOptionPane.INFORMATION\_MESSAGE, icon);

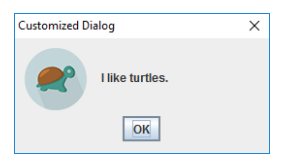

#### Message Dialog

- int JOptionPane.showConfirmDialog(Component, Object, String, int, int, Icon)
  - int input = JOptionPane.showConfirmDialog(null, "Do you like bacon?"); // 0:yes 1:no 2:cancel

| Select an Option   | > |
|--------------------|---|
| Po you like bacon? |   |
| Yes No Cancel      |   |

 int input = JOptionPane.showConfirmDialog(null, "Click ok if you are ok", "Be ok!", JOptionPane.DEFAULT\_OPTION); // 0:ok

| Be ok! |                        | > |
|--------|------------------------|---|
| ?      | Click ok if you are ok |   |
|        | ОК                     |   |

#### Message Dialog

 int input = JOptionPane.showConfirmDialog(null, "Do you want to proceed?", "Select an Option...",JOptionPane. OK\_CANCEL\_OPTION); // 0:ok 2:cancel

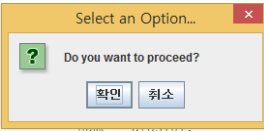

- ImageIcon icon = new ImageIcon("src/images/turtle64.png");
- int input = JOptionPane.showConfirmDialog(null, "Do you like turtles?", "Be honest...",JOptionPane.YES\_NO\_CANCEL\_OPTION, JOptionPane.QUESTION\_MESSAGE, icon);

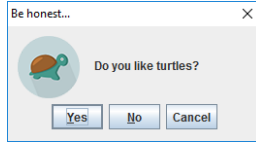

#### Message Dialog

- Object JOptionPane.showInputDialog(Component, Object, String, int, Icon, Object[], Object)
  - String m = JOptionPane.showInputDialog("Anyone there?");

|               | ×             |
|---------------|---------------|
| Anyone there? |               |
| OK Cancel     |               |
|               | Anyone there? |

- String m = JOptionPane.showInputDialog("Anyone there?", 42);
- if(m.isEmpty() || m.equals("42")){
- frame.closeIt();

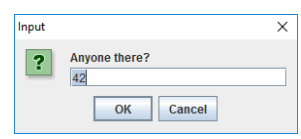

#### Message Dialog

- String[] options = {"I adore turtles", "Yes", "Maybe", "Urm...", "No", "Hate them"};
- ImageIcon icon = new ImageIcon("src/images/turtle32.png");
- String m = (String)JOptionPane.showInputDialog(null, "Do you like turtles??", "I like turtles", JOptionPane.QUESTION\_MESSAGE, icon, options, options[2]);

| l like turt | les                            | × |
|-------------|--------------------------------|---|
| ~           | Do you like turtles??<br>Maybe | - |
|             | OK Cancel                      |   |

#### JFileChooser

| <pre>ublic File[] openFileDialog() {</pre>                                                                                                    |              |                                |                                           |
|----------------------------------------------------------------------------------------------------|--------------|--------------------------------|-------------------------------------------|
| JFileChooser fileChooser = <b>new JFileChoos</b>                                                                                                 | er();        |                                |                                           |
| fileChooser.setMultiSelectionEnabled(true);                                                                                                    |              |                                |                                           |
| int returnValue = fileChooser.showOpenD                                                                                                    | )ialog(nu    | II);                           |                                           |
| if (returnValue == JFileChooser.APPROVE                                                                                                    |              | D {                            |                                           |
| System out.println("openFile"):                                                                                                    |              |                                |                                           |
|                                                                                                    |              |                                |                                           |
| File[] selectedFiles = <b>fileChooser.getSele</b>                                                                                                | ectedFile    | s():                           |                                           |
| File[] selectedFiles = fileChooser.getSele<br>return selectedFiles:                                                                              |              | s();                           | E                                         |
| <pre>File[] selectedFiles = fileChooser.getSele return selectedFiles; }</pre>                                                                    | CtedFiles    | S();<br>My Pictures            |                                           |
| <pre>File[] selectedFiles = fileChooser.getSele return selectedFiles; } else {</pre>                                                             | CtedFiles    | S();<br>My Pictures<br>ctures  | 3<br>==================================== |
| <pre>File[] selectedFiles = fileChooser.getSele return selectedFiles; } else {    System.out.println("file not opened");    return null;</pre>   | Cocked Files | Wy Pictures                    |                                           |
| <pre>File[] selectedFiles = fileChooser.getSele return selectedFiles; } else {    System.out.println("file not opened");    return null; }</pre> | Cock pr      | S();<br>Wy Pictures<br>ctures] |                                           |

- 1)

#### **JFileChooser**

| int JFileChooser.showSaveDialog(Component)                                                                                                    |
|----------------------------------------------------------------------------------------------------|
| <pre>public String saveFileDialog() {     JFileChooser fileChooser = new JFileChooser();     int returnValue = fileChooser.showSaveDialog(null);     if (returnValue == JFileChooser.APPROVE_OPTION) {         System.out.println("saveFile");         String selectedFile = fileChooser.getSelectedFile().getAbsolutePath().toString();         return selectedFile;</pre> |
| }                                                                                                    |
| else {                                                                                                    |
| System. <i>out.println("file not opened");</i><br>return null;                                                                                                    |
| }                                                                                                    |
|                                                                                                    |

#### JFileChooser

| 주요 속성                                               | 설명                                                                                                    |
|-----------------------------------------------------|----------------------------------------------------------------------------------------------------|
| File getSelectedFile()<br>File[] getSelectedFiles() | 대화상자에서 선택한 모든 파일(들) 반환                                                                                                    |
| setCurrentDirectory(File)                           | 시작 디렉터리 지정                                                                                                    |
| setFileFilter(FileFilter)                           | 대화상자에서 "파일 형식으로 저장" 또는 "파일 형식"<br>상자에 표시되는 선택 옵션을 결정하는 현재 파일 이<br>름필터 문자열을 가져오거나 설정<br>"Text Document(*.txt)]*.txt" + "All Files]*.*"<br>"All Image Files]*.bmp;*.gif;*.jpg;*.png" |
| setFileSelectionMode(int)                           | FILES_ONLY 파일만 선택가능<br>DIRECTORIES_ONLY 디렉토리만 선택가능<br>FILES_AND_DIRECTORIES 파일과 디렉토리 선택가능                                                                                          |
| setMultiSelectionEnabled(<br>boolean)               | 대화상자에서 여러 개의 파일을 선택가능 여부 지정                                                                                                    |

#### **Custom Dialog**

#### □ 사용자정의 대화상자

- Modeless modeless dialog를 닫지 않더라도 다른 윈도우 사용을 막지 않음
- Document-modal document-modal dialog를 닫지 않으면 같은 document 안의 (자기 자식 윈도우만 제외하고) 모든 윈도우 사용을 막음.
- Application-modal application-modal dialog를 닫지 않으면 같은 application 안의 (자기 자식 윈도우만 제외하고) 모든 윈도우 사용을 막음
- Toolkit-modal type toolkit-modal dialog 를 닫지 않으면 같은 toolkit 안의 (자기 자식 윈도우만 제외하고) 모든 윈도우 사용을 막음.

#### **Custom Component**

```
사용자 정의 콤포넌트 작성
    ■ 기존 Swing Component를 상속받아 확장
■ Number만 입력하는 TextField를 작성 (Custom TextField)
   ■ NumberTextField는 기존 JTextField를 상속받아 확장
       public void processKeyEvent(KeyEvent e) {
            char c = e.getKeyChar();
           if (!Character.isDigit(c) && !isValidSign(c) && c != '.' && c != '₩b') {
              e.consume();
           super.processKeyEvent(e);
           return:
       }
       private boolean isValidSign(char c) {
            if( (getText() == null || "".equals(getText().trim()) ) && c == '-')
              return true;
            return false;
       }
```

#### AnimatedImagePanel (Custom Panel)

```
public class ImagePanel extends JPanel implements ActionListener {
    public ImagePanel() {
        loadImages();
        timer = new Timer(500, this);
    }
    public void paintComponent(Graphics g) {
        super.paintComponent(g);
        Graphics2D g2 = (Graphics2D) g;
        if (images[currentImage] != null)
        g2.drawImage(images[currentImage], 0, 0, this);
    public void actionPerformed(ActionEvent e) { // timer tick
        currentImage = (currentImage + 1) % totalImages;
    }
}
```